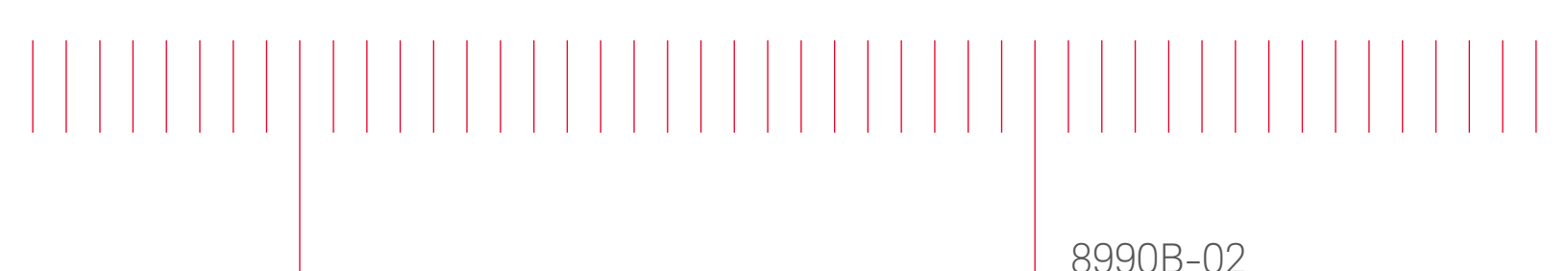

# Modification Recommended Service Note

Supersedes: NONE

## 8990B-Peak Power Analyzer

Serial Numbers: ALL

"Unresponsive knobs" on 8990B front panel.

#### Parts Required:

P/N Description Qty.

54904-66405 PCA-Front Panel 1

#### ADMINISTRATIVE INFORMATION

| ACTION                                 | [[x]] ON SPECIFIED FAILURE                                                                                                    | STANDARDS                                                                                                    |  |
|----------------------------------------|----------------------------------------------------------------------------------------------------|----------------------------------------------------------------------------------------------------|--|
| CATEGORY:                              | [[]] AGREEABLE TIME                                                                                                    | LABOR: 1.0 Hours                                                                                                 |  |
| LOCATION<br>CATEGORY:                  | [[]] CUSTOMER INSTALLABLE<br>[[]] ON-SITE (active On-site contract required)<br>[[x]] SERVICE CENTER<br>[[]] CHANNEL PARTNERS | SERVICE [[]] RETURN USED [[x]] RETURN<br>INVENTORY: [[]] SCRAP PARTS: [[]] SCRAP<br>[[x]] SEE TEXT [[]] SEE TEXT |  |
| AVAILABILITY                           | : PRODUCT'S SUPPORT LIFE                                                                                                    | NO CHARGE AVAILABLE UNTIL: (EOS )                                                                                |  |
| [[]] Calibration Required              |                                                                                                    | PRODUCT LINE: [WC]                                                                                               |  |
| [ <b>[x]]</b> Calibration NOT Required |                                                                                                    | AUTHOR: [Janise Lim]                                                                                             |  |

ADDITIONAL INFORMATION: Service inventory : N/A

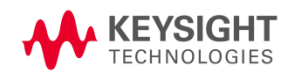

### Situation:

Customers may experience unresponsive knobs on 8990B front panel intermittently. The unit can recover by power cycle the 8990B. This is a temporary workaround but customer may encounter the knob being unresponsive again during usage.

#### Solution/Action:

Contact the nearest Service Center to have the unit serviced.

### Instruction to Service Centers

- 1. Replace the Front Panel keyboard Assembly 54904-66405.
- 2. Run front panel test (Tools -> Front Panel Test), press default setup, then close Peak Power Analyzer application and re-open the application.
- 3. Age the unit for 24 hours.
- 4. After 24 hours, then repeat step 2.
- 5. Rotate the knob multiple turns in both directions (clockwise and anti-clockwise) to check its response. You may follow the inspection with the table 1:

| Knob                        | Rotation      | PPA application                                                                                                    |  |
|-----------------------------|---------------|----------------------------------------------------------------------------------------------------|--|
| Horizontal scale<br>knob    | Clockwise     | Continuously rotate knob until message prompted<br>"Application: The Time Scale control is at its minimum limit"       |  |
|                             | Anticlockwise | Continuously rotate knob until message prompted<br>"Application: The Time Scale control is at its maximum limit"       |  |
| Horizontal<br>position knob | Clockwise     | Continuously rotate knob for until horizontal position reach/exceed -50us.  -50.000 us                                 |  |
|                             | Anticlockwise | Continuously rotate knob for until horizontal position reach/exceed 50us.                                              |  |
| Trigger level<br>knob       | Clockwise     | Continuously rotate knob until message prompted<br>"Application: The Trigger Level control is at its maximum<br>limit" |  |
|                             | Anticlockwise | Continuously rotate knob until message prompted<br>"Application: The Trigger Level control is at its minimum<br>limit" |  |

### Table 1: Front panel knob repeatability test for PPA level

| Measure position<br>knob                                               | Clockwise     | Press on Markers. Select "Free Float" from drop down list.<br>Tick "Search A" or "Search B". Click "Close".                                 |
|------------------------------------------------------------------------|---------------|----------------------------------------------------------------------------------------------------|
|                                                                        | Anticlockwise | Free Float     Heip   Cose   A   B   O Search A   Search B     Y Value:   Next     Refresh     Reset                                        |
|                                                                        |               | Push on Measure position knob to select the marker A/B.<br>Rotate knob along axis on display.                                               |
| Channel vertical<br>scale knob<br>(*NOTE: Repeat<br>for each channel)  | Clockwise     | Continuously rotate knob until message prompted<br>"Application: The Channel Scale control is at its minimum<br>limit"                      |
|                                                                        | Anticlockwise | Continuously rotate knob until message prompted<br>"Application: The Channel Scale control is at its maximum<br>limit"                      |
| Channel vertical<br>offset knob<br>(*NOTE: Repeat<br>for each channel) | Clockwise     | Continuously rotate knob for each channel until message<br>prompted "Application: The Channel Reference control is at its<br>minimum limit" |
|                                                                        | Anticlockwise | Continuously rotate knob for each channel until message<br>prompted "Application: The Channel Reference control is at its<br>maximum limit" |

#### **Revision History:**

| Date        | Service<br>Note<br>Revision | Author     | Reason for Change |
|-------------|-----------------------------|------------|-------------------|
| 07 Oct 2015 | 01                          | Janise Lim | As Published      |
|             |                             |            |                   |